- 1 Connect foot switch to PC.
- 2 Install program from and launch it.
- 3 Choose the tab "Foot Switch 1"

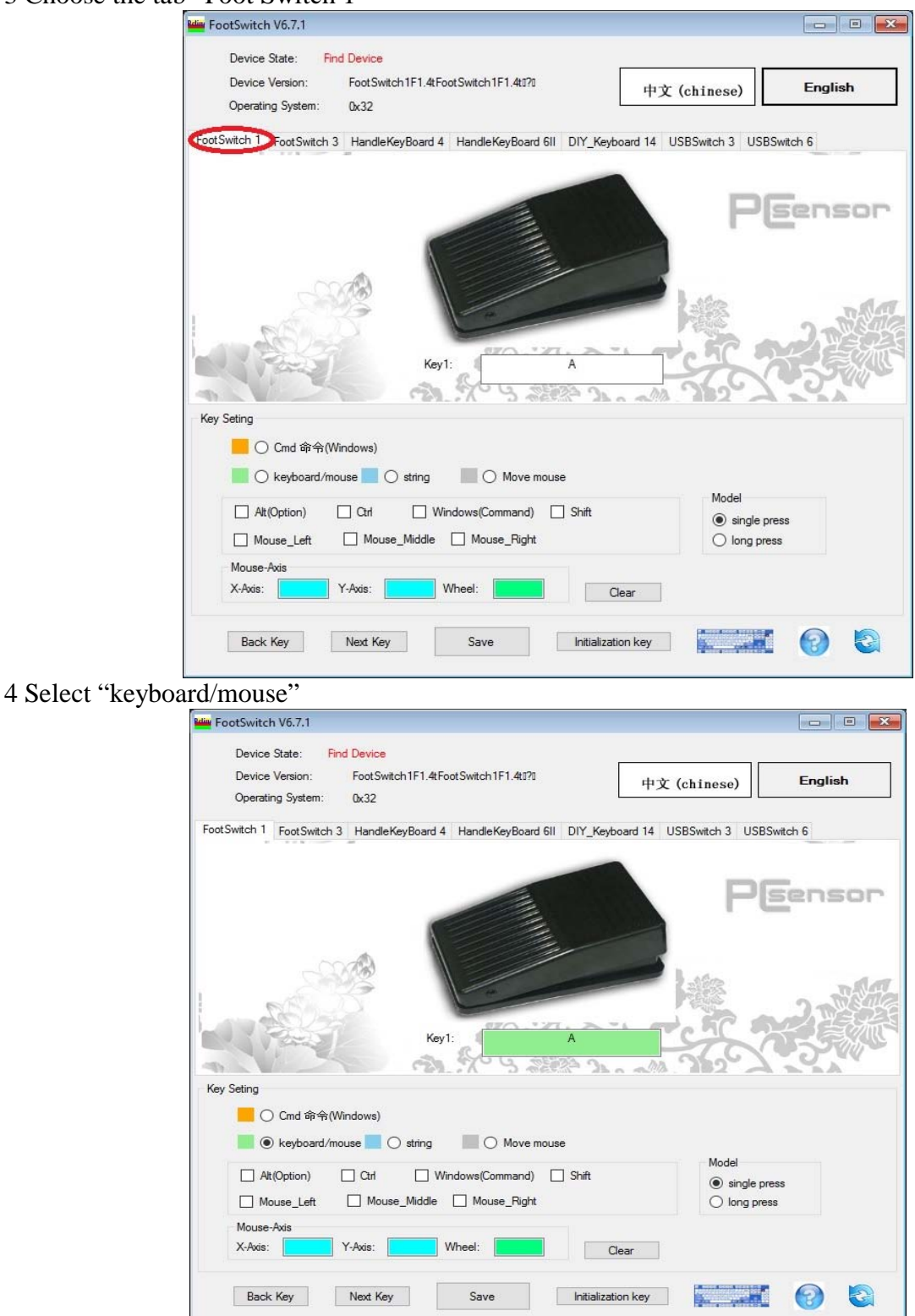

5 After click mouse on field "Key1" and push the button "Enter"

| FootSwitch V6.7.1                                       |                                                          |                                                                                                    |           |
|---------------------------------------------------------|----------------------------------------------------------|----------------------------------------------------------------------------------------------------|-----------|
| Device State: Find Device Version:<br>Operating System: | nd Device<br>FootSwitch1F1.4tFootSwitch1F1.4t1?1<br>0x32 | 中文 (chinese)                                                                                                    | English   |
| FootSwitch 1 FootSwitch                                 | 3 HandleKeyBoard 4 HandleKeyBoard 6II DI                 | Y_Keyboard 14 USBSwitch 3 USBS                                                                                                    | Sensor    |
|                                                         | Key1: Ente                                               |                                                                                                    |           |
| Key Seting<br>Cmd 命令()<br>● keyboard/m                  | Vindows)<br>ouse 📃 🔿 string 🛛 🔲 🔿 Move mouse             |                                                                                                    |           |
| At(Option)                                              | Ctrl Windows(Command) Sh<br>Mouse_Middle Mouse_Right     | nift Model<br>inft ingle provided in the single provided in the second second sec | ess<br>ss |
| Mouse-Axis<br>X-Axis:                                   | Y-Axis: Wheel:                                           | Clear                                                                                                    |           |
| Back Key                                                | Next Key Save Ir                                         | itialization key                                                                                                    | 0         |

6 Check the box "Ctrl"

| Device State: Find Device Device Version: FootSwitch1F1.4tFootSwitch1F1.4tI?1  Operating System: 0x32                                                                                                    | 文 (chinese) English                 |
|----------------------------------------------------------------------------------------------------|-------------------------------------|
| FootSwitch 1 FootSwitch 3 HandleKeyBoard 4 HandleKeyBoard 6II DIY_Keyboard 14                                                                                                    | USBSwitch 3 USBSwitch 6             |
| Key1: Enter+Ctrl                                                                                                    |                                     |
| Key Seting                                                                                                    |                                     |
| <ul> <li>Cmd 命令(Windows)</li> <li>● keyboard/mouse ○ string ○ Move mouse</li> <li>□ Alt(Option) ○ Ctrl ○ Windows(Command) ○ Shift</li> </ul>                                                                                                    | Model<br>single press               |
| <ul> <li>Cmd 爺令(Windows)</li> <li>● keyboard/mouse ● ○ string ● ○ Move mouse</li> <li>At(Option) ○ Ctrl ○ Windows(Command) ○ Shift</li> <li>○ Mouse_Left ○ Mouse_Middle ○ Mouse_Right</li> <li>Mouse-Axis</li> <li>X-Axis: Y-Axis: Y-Axis: Wheel: ● Clear</li> </ul> | Model<br>single press<br>long press |

7 Click button "Save"